## 連絡メールの児童追加について

上級に兄姉がおり、すでに連絡メールの登録をしている方は、下記の要領 に従って、児童の追加登録をお願いします。

①下記のQRコードから,連絡メールのトップメニューにログインしてくだ さい。

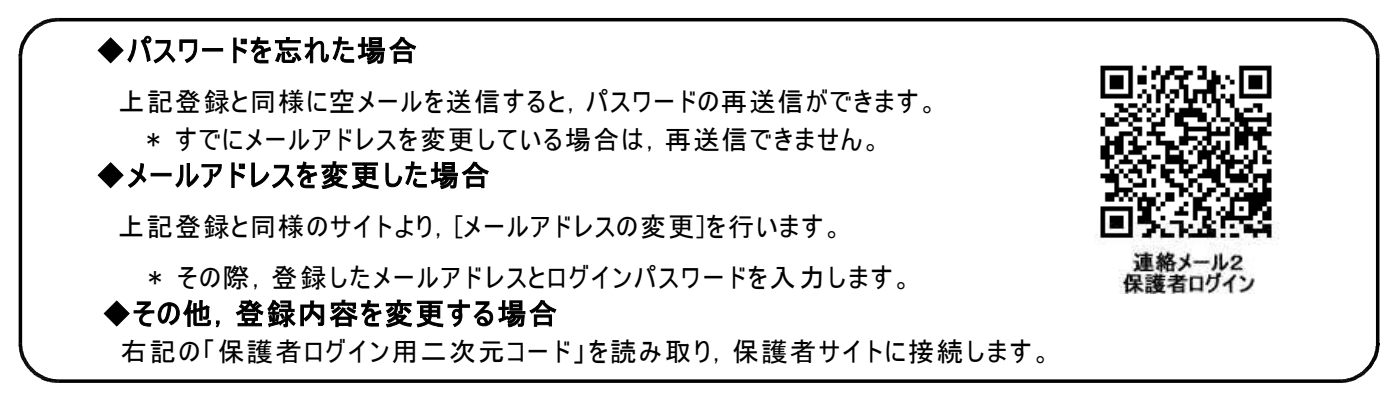

②「旭川市立永山南小学校」をクリック

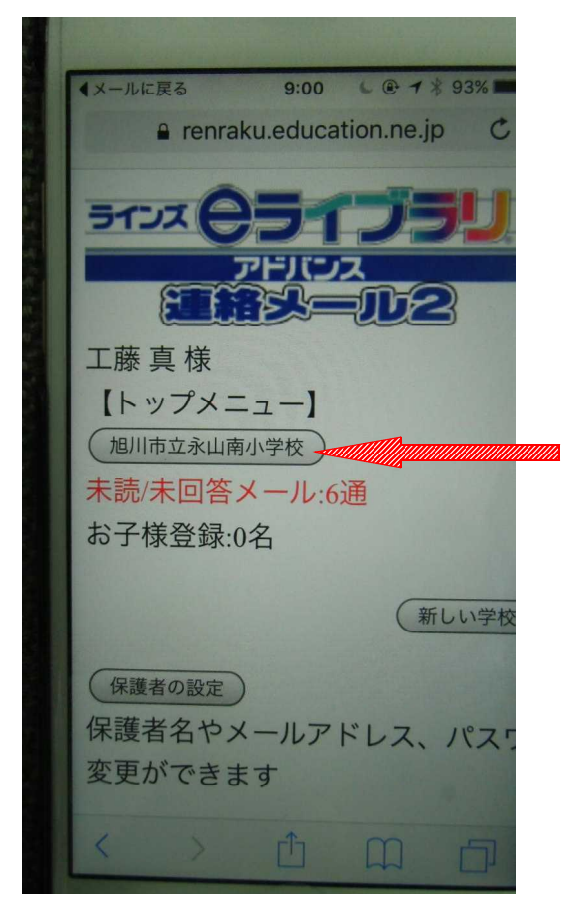

- 9:01 🖌 👁 🕇 🛊 93% 📖 (メールに戻る renraku.education.ne.jp お丁休豆邨:0石 ( 未読・未回答メールを読む ) 昨年度以降に届いた一度も見ていた ルや、アンケートに返答していなし を確認できます (全てのメールを読む) 昨年度以降に届いた全てのメールを きます お子様の設定) 旭川市立永山南小学校 へ通うお子 加したり、転校・卒業したお子様を ることができます (グループの参加) 旭川市立永山南小学校で公開され グループに参加したり脱退したりで
- ③「お子様の設定」をクリック

④「新しいお子様の登録」をクリック

## ⑤お子様の情報を登録

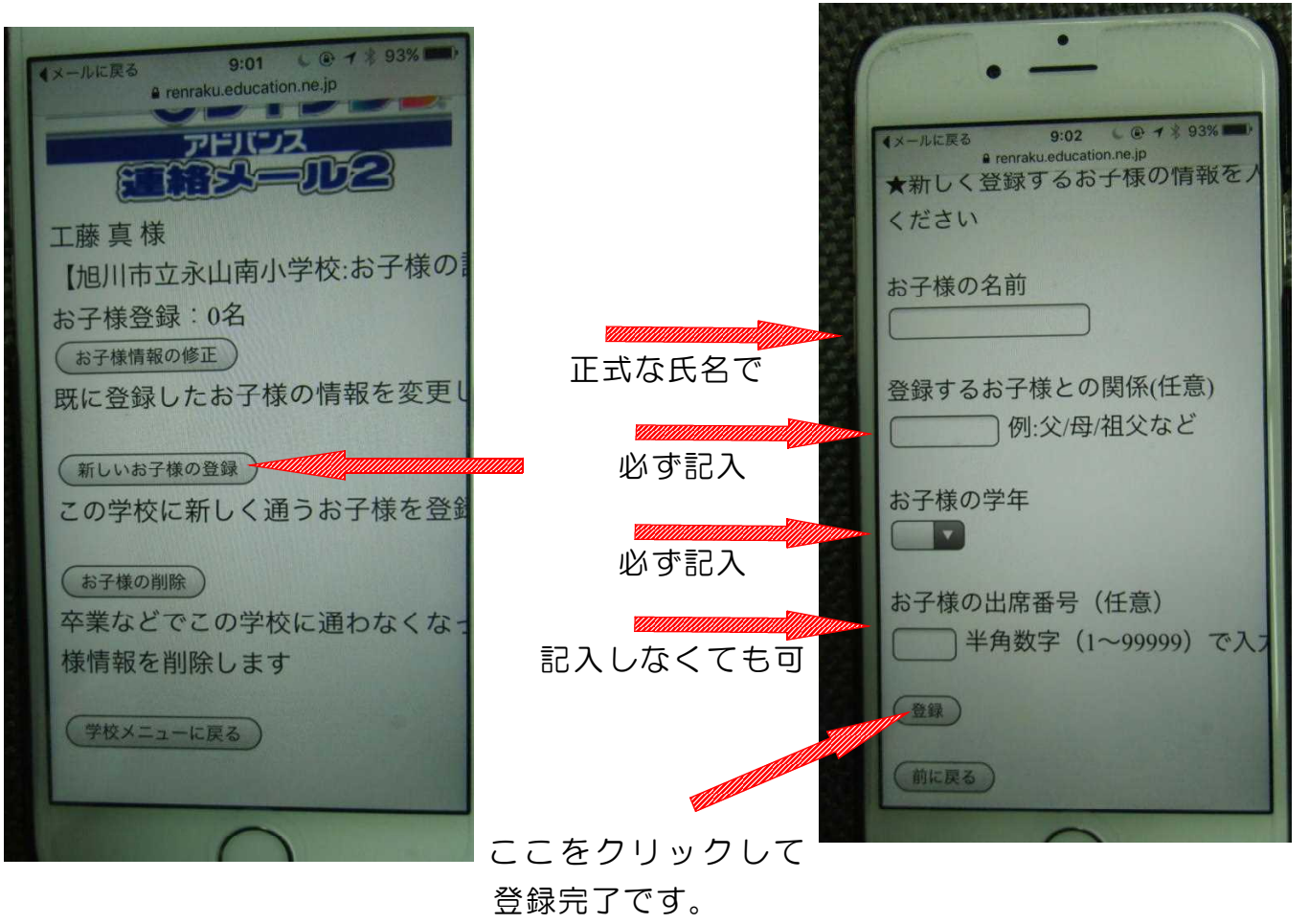